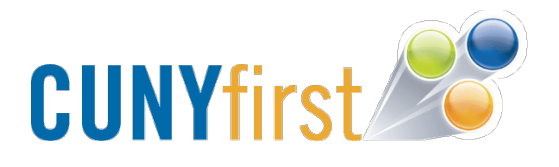

## How to Drop Classes in CUNYfirst

- 1. Go to home.cunyfirst.cuny.edu and sign in to CUNYfirst
- 2. Once on the CUNY first homepage, click on Self Service.
- 3. Choose the **Student Center** link from the Self Service drop down. You will now be navigated to your Student Center page.

| <ul> <li>✓ Self Service</li> <li>▷ Personal Information</li> <li>▷ Payroll and Compensation</li> <li>▷ Benefits</li> </ul>     | John Smith                                                              |                                                                                                    | I                                                                                                    | o: 23145678                                                                                 |                                                             |
|----------------------------------------------------------------------------------------------------|-------------------------------------------------------------------------|----------------------------------------------------------------------------------------------------|----------------------------------------------------------------------------------------------------|---------------------------------------------------------------------------------------------|-------------------------------------------------------------|
| Learning and Development     Recruiting Activities <u>Review Transactions</u> <u>Student Center</u> <u>Enterprise Learning</u> | Iohn's Student Cen                                                      | ter                                                                                                    |                                                                                                    |                                                                                             |                                                             |
| Management                                                                                                    | Academics                                                               |                                                                                                    |                                                                                                    |                                                                                             |                                                             |
| <ul> <li><u>HR / Campus Solutions</u></li> <li><u>firstSolutions Knowledge</u></li> <li><u>Base</u></li> </ul>                 | <u>Search</u><br>Plan                                                   | B                                                                                                    | Deadlines 🛛 🜄 URI                                                                                               | _                                                                                           | SEARCH FOR CLASSES                                          |
|                                                                                                    | Enroll                                                                  | This                                                                                                    | Week's Schedule                                                                                                 |                                                                                             | ▼ Holds                                                     |
|                                                                                                    | My Academics                                                            |                                                                                                    | Class                                                                                                    | Schedule                                                                                    | No                                                          |
|                                                                                                    | other academic                                                          | 3                                                                                                    | URBST 620-02<br>LEC (4234)                                                                                      | Mo 6:30PM - 8:30PM<br>Powdermker 115                                                        | Holds.                                                      |
|                                                                                                    |                                                                         | 3                                                                                                    | URBST 738-01<br>LEC (5679)                                                                                      | Room: TBA                                                                                   | No To<br>Do's,                                              |
|                                                                                                    |                                                                         |                                                                                                    |                                                                                                    | weekly schedule 🕨                                                                           | <b>-</b>                                                    |
|                                                                                                    |                                                                         |                                                                                                    |                                                                                                    | enrollment shopping cart 🕨                                                                  | <ul> <li>Enrollment Dates</li> </ul>                        |
|                                                                                                    |                                                                         |                                                                                                    |                                                                                                    |                                                                                             | Open Enrollment Dates                                       |
|                                                                                                    | ▼ Finances                                                              |                                                                                                    |                                                                                                    |                                                                                             | ▼ Advisor                                                   |
|                                                                                                    | My Account                                                              | Acco                                                                                                    | ount Summary                                                                                                    |                                                                                             | Program Advisor                                             |
|                                                                                                    | Account Inquiry                                                         | Yo                                                                                                    | u owe 2,353.25.                                                                                                 |                                                                                             | None Assigned                                               |
|                                                                                                    | View Financial Aid                                                      |                                                                                                    | Due Now 2,353.2                                                                                                 | 25                                                                                          |                                                             |
|                                                                                                    | Accept/Decline Awards<br>Direct Loan Processing Form<br>Supplement Form | **                                                                                                    | Future Due 0.0<br>You have a past due bal                                                                       | CUNY Websites                                                                               |                                                             |
|                                                                                                    | other financial 🔻 🛞                                                     | Cu                                                                                                    | rrency used is US Dollar.                                                                                       |                                                                                             | TIPPS                                                       |
|                                                                                                    |                                                                         |                                                                                                    |                                                                                                    | make a payment 🕨                                                                            | Academic Advisement                                         |
|                                                                                                    |                                                                         | You n<br>Expre<br>(we de<br>additi                                                                                                    | nay use MasterCard, Disc<br>ss credit cards for payme<br>o not accept Visa). Pleas<br>on to your tuition and fe | cover or American<br>ent of tuition and fees<br>e be aware that, in<br>es, a non-refundable | <u>Iranscript Ordering</u><br>Advising Report (DegreeAudit) |
|                                                                                                    |                                                                         | convenience fee will be charged to your credit card<br>account when choosing the credit card payment option.<br>This fee amount will be 2.65% of the total amount of |                                                                                                    |                                                                                             | Other Links <u>TuitionPay Payment Plan</u> EAESA            |
|                                                                                                    |                                                                         | your t<br>a sep                                                                                                    | arate charge on your credit<br>arate charge on your cre                                                         | : card, and will appear as<br>dit card bill.                                                | TATOA                                                       |

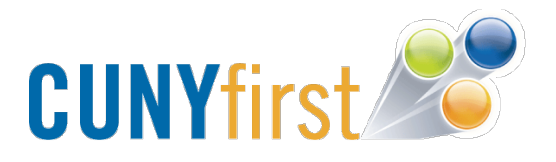

4. To drop classes, click on the **other academic** dropdown and select **Enrollment: Drop.** 

| ✓ Self Service     Personal Information     Payroll and Compensation     b Benefits                                     | John Smith                                                                          |      | II                         | D: 23145678                                     |   |                       |  |  |
|----------------------------------------------------------------------------------------------------|-------------------------------------------------------------------------------------|------|----------------------------|-------------------------------------------------|---|-----------------------|--|--|
| Learning and Development     Recruiting Activities <u>Review Transactions</u> Student Center <u>Enterprise Learning</u> | John's Student Cer                                                                  | iter |                            |                                                 |   |                       |  |  |
| <u>Management</u><br>- <u>HR / Campus Solutions</u><br>- <u>firstSolutions Knowledge</u><br>Base                        | ✓ Academics Search<br>Plan                                                          | B    | Deadlines 🛛 🜄 URI          | L                                               |   | SEARCH FOR CLASSES    |  |  |
| Enroll<br>My Asadamics                                                                                                  |                                                                                     |      | This Week's Schedule       |                                                 |   | ▼ Holds               |  |  |
|                                                                                                    | <u>ny noodenneo</u>                                                                 |      | Class                      | Schedule                                        |   | No<br>Holds,          |  |  |
|                                                                                                    | other academic                                                                      | 8    | URBST 620-02<br>LEC (4234) | Mo 6:30PM - 8:30PM<br>Powdermker 115            | ļ | ▼ To Do List          |  |  |
|                                                                                                    | Academic Planner                                                                    | 1    | URBST 738-01<br>LEC (5679) | Room: TBA                                       |   | No To                 |  |  |
|                                                                                                    | Apply for Graduation<br>Class Schedule<br>Course History<br>Enrollment Verification |      | ·                          | weekly schedule ▶<br>enrollment shopping cart ▶ | - | ▼ Enrollment Dates    |  |  |
|                                                                                                    | Enrollment: Add<br>Enrollment: Drop<br>Enrollment: Edit                             |      |                            |                                                 |   | Open Enrollment Dates |  |  |
|                                                                                                    | S Enrollment: Swap<br>Exam Schedule                                                 |      |                            |                                                 |   | ▼ Advisor             |  |  |
|                                                                                                    | Grades<br>Transcript: View Unofficial                                               | (cco | unt Summary                |                                                 |   | Program Advisor       |  |  |
|                                                                                                    | Transfer Credit: Report<br>other academic                                           | You  | ı owe 2,353.25.            |                                                 |   | None Assigned         |  |  |

5. Click on the double arrow next to Enrollment: Drop to proceed.

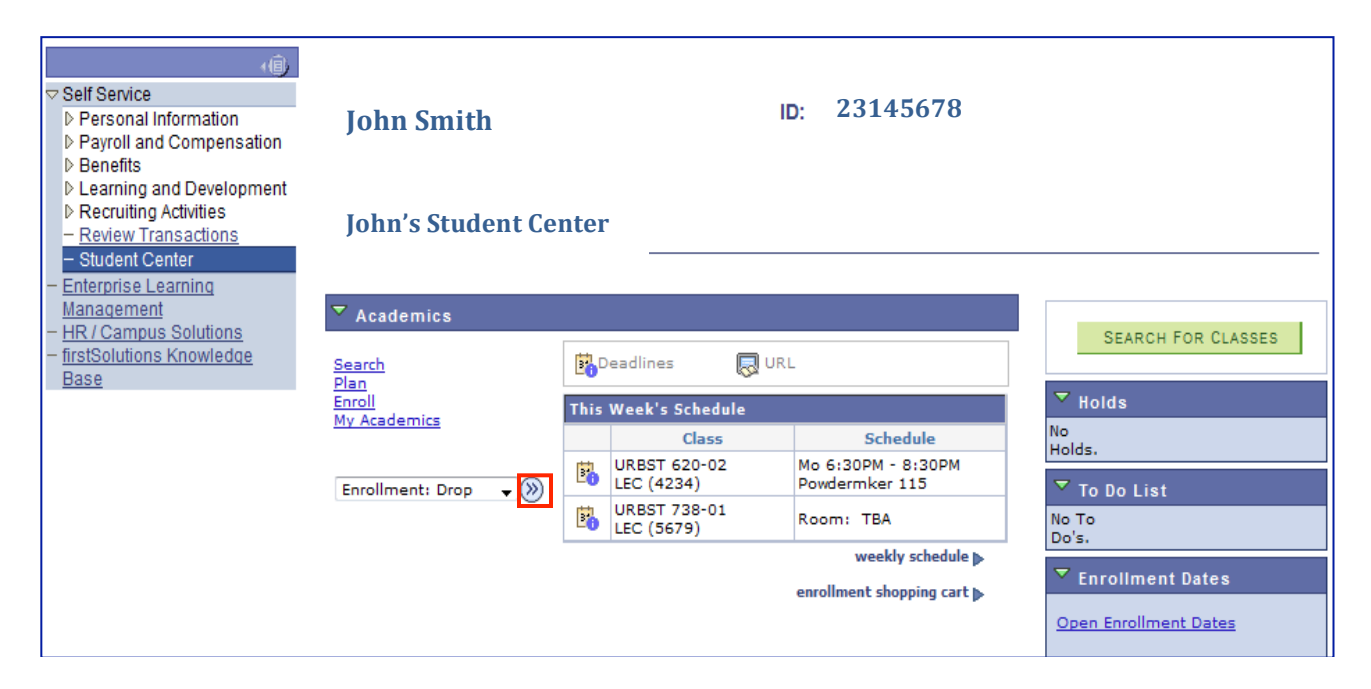

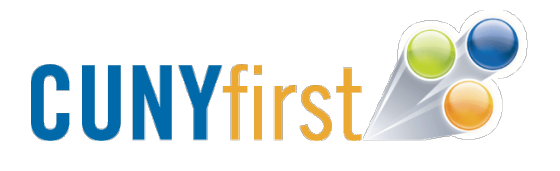

6. Here you will be able to view all of the courses you have registered for. Select any of the classes you wish to drop and then click on **Drop Selected Classes**.

| Search                                     | Pla                                  | in                    | Enroll            |                | My A  | cademic                                                                                                    | s     |  |  |
|--------------------------------------------|--------------------------------------|-----------------------|-------------------|----------------|-------|----------------------------------------------------------------------------------------------------|-------|--|--|
| my class schedule                          | add drop                             | swap                  | edit term         | information    | law   | exam nu                                                                                                    | mbers |  |  |
| Drop Classes                               | s to drop                            |                       |                   |                | 1     | -2-(                                                                                                    | 3     |  |  |
| Select the classes t                       | o drop and click [                   | Drop Selected Clas    | sses.             |                |       |                                                                                                    |       |  |  |
| 2012 Fall Term   Graduate   Queens College |                                      |                       |                   |                |       |                                                                                                    |       |  |  |
| ✓Enrolled ⊗Dropped ▲Wait Listed            |                                      |                       |                   |                |       |                                                                                                    |       |  |  |
| Select Class                               | Description                          | Days/Times            | Room              | Instructor     | Units | Status                                                                                                    |       |  |  |
| URBST 620-02<br>(4234)                     | URBAN RSCH<br>WRIT (Lecture)         | Mo 6:30PM -<br>8:30PM | Powdermker<br>115 | D. Davis       | 3.00  | <ul> <li>Image: A start of the start of the start of</li></ul> |       |  |  |
| URBST 738-01<br>(5679)                     | DISEASE & PUB<br>POLICY<br>(Lecture) |                       | тва               | W.<br>Muraskin | 3.00  | ~                                                                                                    |       |  |  |
|                                            |                                      |                       | C                 | ROP SELECT     | ED CL | ASSES                                                                                                    |       |  |  |

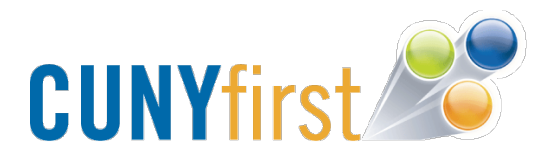

7. You will be navigated to another page where you will be asked to confirm your selection. Please make sure you read this page carefully before selecting **Finish Dropping**.

| Search                | Plan      | Enroll                | My Academics     |  |  |
|-----------------------|-----------|-----------------------|------------------|--|--|
| my class schedule add | drop swap | edit term information | law exam numbers |  |  |

## **Drop Classes**

|  | 1 | $\vdash$ | 2 | $\vdash$ | Э | l |
|--|---|----------|---|----------|---|---|
|--|---|----------|---|----------|---|---|

## 2. Confirm your selection

Click Finish Dropping (at the bottom right of this page) to process your drop request. To exit without dropping these classes, click Cancel.

As of the first day of classes, students who drop below their originally registered credit level may be assessed a tuition penalty based on the effective date of the drop according to CUNY's Tuition Schedule.

Check the Academic Calendar for deadline dates for enrollment and withdrawal requests.

If you are a Financial Aid recipient, check with the Financial Aid Office to learn how your Financial Aid awards may be affected by any changes in enrollment.

International Students - consult with your International Advisor. 2012 Fall Term | Graduate | Queens College

|                        |                              | ✓ <sup>Enrolled</sup> | d 🛞 Drop          | ped 🗛 V    | /ait List | ted                                                                                                    |
|------------------------|------------------------------|-----------------------|-------------------|------------|-----------|----------------------------------------------------------------------------------------------------|
| Class                  | Description                  | Days/Times            | Room              | Instructor | Units     | Status                                                                                                    |
| URBST 620-01<br>(3962) | URBAN RSCH<br>WRIT (Lecture) | тва                   | тва               | Staff      | 3.00      | ۲                                                                                                    |
| URBST 620-02<br>(4234) | URBAN RSCH<br>WRIT (Lecture) | Mo 6:30PM -<br>8:30PM | Powdermker<br>115 | D. Davis   | 3.00      | <ul> <li>Image: A start of the start of the start of</li></ul> |
|                        |                              | CANCEL                | PREVIOU           | JS FINIS   | SH DRO    | PPING                                                                                                    |

Your class has now been dropped from your Class Schedule.